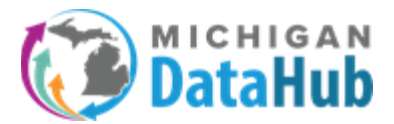

**Description:** This configuration guide walks users through using the Manage Custom Exports functionality in the Michigan Data Hub cockpit. This tool allows users to create reports and or exports of data residing in their ODS and are created using pre-built queries identified on <u>www.midatahub.org</u> under the Support > Data Validation Queries section.

**Step 1:** Login to the Michigan Data Hub cockpit and select Reports > Manage Custom exports:

| Michigan Data Hub > State of Michigan > Grand Bend                  |             |                         |                             |         | Hello kevin.bullard@kresa.org! Log off |            |  |
|---------------------------------------------------------------------|-------------|-------------------------|-----------------------------|---------|----------------------------------------|------------|--|
| Agreements -                                                        | Inventory - | Reports -               | Utilities -                 | MSDS +  | Milearn +                              | Features - |  |
| Manage Di                                                           | strict: Gr  | View Distri<br>Manage C | ct Reports<br>ustom Exports | Michiga | un Data Hub                            |            |  |
| ISD/Intermediate District Code : State of Michigan                  |             |                         |                             |         |                                        |            |  |
| District : Grand Bend, Id: 182, Code: 255901<br>District Type : LEA |             |                         |                             |         |                                        |            |  |
| Address:,,<br>URL:                                                  |             |                         |                             |         |                                        |            |  |
| Current School Year : 2020-2021 (populated) V                       |             |                         |                             |         |                                        |            |  |
|                                                                     |             | Jinta                   | oration Conv                | u       |                                        |            |  |
| integration server : HUD-ETLS                                       |             |                         |                             |         |                                        |            |  |

## **Step 2:** Select Add new export set:

T

**Note:** An export set is nothing more than a folder that will hold the queries you want to create. If you are simply adding a query to an existing export set (folder) than select the export set (folder) you would like to add the query to and proceed to step 3.

| Export Manager                     |                     |                |                                           |  |  |  |  |
|------------------------------------|---------------------|----------------|-------------------------------------------|--|--|--|--|
| Manage Export Sets                 |                     |                |                                           |  |  |  |  |
| Export Set Name                    | Date Created        | Last Submitted | Actions                                   |  |  |  |  |
| Data Quality                       | 10/07/2020 03:15 PM |                | Delete Create Download File for 2021-2022 |  |  |  |  |
| Data Validation                    | 10/19/2020 02:05 PM |                | Delete Create Download File for 2021-2022 |  |  |  |  |
| Data Validation                    | 10/19/2020 02:08 PM |                | Delete Create Download File for 2021-2022 |  |  |  |  |
| Data Validation for Grand Bend ISD | 03/17/2021 02:03 PM |                | Delete Create Download File for 2021-2022 |  |  |  |  |
| New Export                         | 02/22/2021 04:35 PM |                | Delete Create Download File for 2021-2022 |  |  |  |  |
| OneRoster                          | 09/24/2020 10:16 PM |                | Delete Create Download File for 2021-2022 |  |  |  |  |
| OneRoster Demo for Training        | 09/25/2020 11:33 AM |                | Delete Create Download File for 2021-2022 |  |  |  |  |
| OneRoster Training                 | 10/07/2020 02:40 PM |                | Delete Create Download File for 2021-2022 |  |  |  |  |
| Skyward OneRoster Demo             | 11/10/2020 03:03 PM |                | Delete Create Download File for 2021-2022 |  |  |  |  |
| Add New Export Set                 |                     |                |                                           |  |  |  |  |

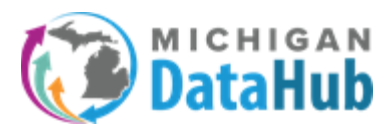

## **Step 3**: From the pull down menu select Writing/Pasting the Query in T-SQL

| MICHIGAN<br>DataHub<br>Michigan Data Hub > State of Michigan > Grand Bend > Add Export |
|----------------------------------------------------------------------------------------|
| Add Query                                                                              |
| I wish to add my query by:                                                             |
| Writing/Pasting the Query in T-SQL                                                     |
| Using the Query Designer Wizard                                                        |
| Writing/Pasting the Query in T-SQL                                                     |
|                                                                                        |
|                                                                                        |
|                                                                                        |
|                                                                                        |

**Step 4:** From the Query Bank pull down menu select the query you would like to use.

<u>Note</u>: Please refer to the list of validation scripts found at <u>www.midatahub.org</u> > Support >Data Validation Queries.

| <u>Michigan Data Hub</u> > <u>State of Michigan</u> > <u>Grand Bend</u> > <u>Add Export</u> |  |  |  |  |  |
|---------------------------------------------------------------------------------------------|--|--|--|--|--|
| Write Query                                                                                 |  |  |  |  |  |
| Query Bank:                                                                                 |  |  |  |  |  |
| Select                                                                                      |  |  |  |  |  |
| Assessment Inventory                                                                        |  |  |  |  |  |
| Assessment Objective Performance Level Validation                                           |  |  |  |  |  |
| Assessment Objective Score Validation                                                       |  |  |  |  |  |
| Assessment Performance Level Results                                                        |  |  |  |  |  |
| Assessment Score Results Validation                                                         |  |  |  |  |  |
| Attendance Code Utilization                                                                 |  |  |  |  |  |
| Attendance Totals by Date                                                                   |  |  |  |  |  |
| Calendar Date Event Validation                                                              |  |  |  |  |  |
| Class List Verification                                                                     |  |  |  |  |  |
| Cohort Verification Script                                                                  |  |  |  |  |  |
| Combined Daily and Section Attendance by Student                                            |  |  |  |  |  |
| Course Codes with Academic Subjects                                                         |  |  |  |  |  |
| Daily Attendance Verification                                                               |  |  |  |  |  |
| Data Freshness Query                                                                        |  |  |  |  |  |
| Diagnostic - Grade Levels not Mapped to CEDS for OneRoster                                  |  |  |  |  |  |
| Diagnostic - Student Status List                                                            |  |  |  |  |  |
| Diagnostic - Students missing Education Organization Associations                           |  |  |  |  |  |
|                                                                                             |  |  |  |  |  |

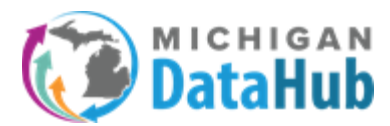

**Step 5:** After selecting the query from step 3, you will be presented with a preview screen of the SQL code being used to construct the report.

## **Click Preview results**

| Write Query                                                                                                    |                          |
|----------------------------------------------------------------------------------------------------|--------------------------|
| Query Bank:                                                                                                    |                          |
| Data Freshess Query                                                                                                    | ~                        |
|                                                                                                    |                          |
| seled 'Assessment' as Category min (CreateDate) as Since max(CreateDate) as Created max(LastModifiedDate) as Lindated count(*) as RecordCount                                                                         |                          |
| from edit.Assessment                                                                                                    | I                        |
| union                                                                                                    |                          |
| select 'AssessmentItem' as Category, min (CreateDate) as Since, max(CreateDate) as Created, max(LastModifiedDate) as Updated, count(*) as RecordCount                                                                 |                          |
| from edit.Assessmentitem                                                                                                    |                          |
| union                                                                                                    |                          |
| select "AssessmentScore" as Category, min (CreateDate) as Since, max(CreateDate) as Updated,count(*) as RecordCount                                                                                                   |                          |
| If one of Assessments core                                                                                                    |                          |
| uniun<br>alachi (alacharbate) se Categoru min (CrasteDate) se Since mavi(crasteDate) se Crasted mavil setModifiedDate) se Licetated countil) se ResortCount                                                           |                          |
| avex valenaalbae as valegary, mit (vicenbar) as since, max/vicenbare as vicena, max/vicenbare as valegary, mit (vicenbare) as since, max/vicenbare as valegary, mit (vicenbare) as vicena, max/vicenbare as valegary. |                          |
| union                                                                                                    |                          |
| select 'CalendarDateCalendarEvent' as Category, min (CreateDate) as Since, max(CreateDate) as Created, max(CreateDate) as Updated,count(*) as RecordCount                                                             |                          |
| from edfi.CalendarDateCalendarEvent                                                                                                    |                          |
| union                                                                                                    |                          |
| select 'ClassPeriod' as Category, min (CreateDate) as Since, max(CreateDate) as Created, max(LastModifiedDate) as Updated,count(*) as RecordCount                                                                     |                          |
| from edfi. ClassPeriod                                                                                                    |                          |
| union                                                                                                    |                          |
| select Conorr as Category, min (createuate) as since, max(createuate) as Greated, max(Lastinodimeduate) as NecoroCount                                                                                                |                          |
|                                                                                                    |                          |
| Cannel                                                                                                    | Provide Provide Deputite |
| United                                                                                                    | Dack Heview Results      |
|                                                                                                    |                          |

**Step 6:** You will be presented at a screen with multiple options available. The purpose of this preview data screen is to present the user with a few rows of data being returned from the ODS.

**Note:** Preview ODS Year: The year selected here will be used to run the query. Data will be returned in the query based on the year selected.

When the preview looks accurate click continue:

| Preview Data                                                                                                    |                        |           |           | Preview ODS | Year:                 |
|----------------------------------------------------------------------------------------------------|------------------------|-----------|-----------|-------------|-----------------------|
|                                                                                                    |                        |           |           | 2020-2021   | ~                     |
| Query Name:                                                                                                    |                        |           |           |             |                       |
| Data Freshness Script                                                                                              |                        |           |           |             |                       |
| Description:                                                                                                    |                        |           |           |             |                       |
| Provides a list of Ed-Fi tables along with when they were create, how many records and when they were last updated |                        |           |           |             | ļ                     |
| Category                                                                                                    | Since                  | Created   | Updated   | RecordCount |                       |
| Assessment                                                                                                    | 3/21/2019              | 3/21/2019 | 3/21/2019 | 73          |                       |
| Assessmentitem                                                                                                    | 3/21/2019              | 3/21/2019 | 3/21/2019 | 1319        |                       |
| AssessmentScore                                                                                                    |                        |           |           | 0           |                       |
|                                                                                                    |                        |           |           |             |                       |
| Cancel                                                                                                    | Create File for Downlo | ad 📥      |           |             | Revise Query Continue |

Step 7: This screen will allow you to download the query in a file type of your choosing.

**Note:** Select ODS Year: The year selected here will be used to run the query. Data will be returned in the query based on the year selected.

Export Set Name: The name entered here will be applied to the name of the Export set (folder)

Delimitter/File Extension: By default any query created will have the delimiter set as Comma and the File extension configured as \*.CSV

Create Another Query: Select this link if you would like to add another query to the Export set (Folder).

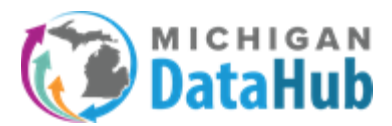

When all these options have been confirmed click the "Create Download file for 2021-22" link, it will quickly change to "Download file for 2021-22", click it one more time and the file should download.

| Export                                            |                                                    |                                                                                                    |                               |                                                    |
|---------------------------------------------------|----------------------------------------------------|----------------------------------------------------------------------------------------------------|-------------------------------|----------------------------------------------------|
| Export Set Name: Data Validation Scripts Folder 2 |                                                    |                                                                                                    |                               |                                                    |
|                                                   |                                                    |                                                                                                    | Click to prop                 | ose this export set to be shared with all district |
| Queries included in export set:                   |                                                    |                                                                                                    | Sel                           | ect OD S Year:<br>021-2022 V                       |
| Show 10 V entries                                 |                                                    |                                                                                                    |                               | Search:                                            |
| Query Name                                        |                                                    | Query Description                                                                                                  | Actions                       |                                                    |
| Data Freshness Script                             |                                                    | Provides a list of Ed-Fi tables along with when they were create, how many records and when they were last updated | Delete Create Download File ( | r 2021-2022 Preview Results                        |
| Showing 1 to 1 of 1 entries                       |                                                    |                                                                                                    |                               | Previous 1 Next                                    |
| Create Another Query                              |                                                    |                                                                                                    |                               |                                                    |
| Format Options                                    |                                                    |                                                                                                    |                               |                                                    |
|                                                   | Delimiter:                                         |                                                                                                    |                               |                                                    |
|                                                   | Comma                                              | ✓                                                                                                    |                               |                                                    |
|                                                   | Text Qualifier:                                    |                                                                                                    |                               |                                                    |
|                                                   | Double Quotes                                      | ~                                                                                                    |                               |                                                    |
|                                                   | End Of Line Delimiter:                             |                                                                                                    |                               |                                                    |
|                                                   | CR/LF Carriage Return and Line Fee                 | ed 🗸 🗸                                                                                                    |                               |                                                    |
|                                                   | Encoding:                                          |                                                                                                    |                               |                                                    |
|                                                   | ASCII                                              | v                                                                                                    |                               |                                                    |
|                                                   | File Extension:                                    |                                                                                                    |                               |                                                    |
|                                                   | .CSV                                               | ▼                                                                                                    |                               |                                                    |
|                                                   | Note: If export contains multiple files, format se | ttings will apply to all files included in the export bundle.                                                      |                               |                                                    |
| Cancel                                            |                                                    |                                                                                                    | 🖺 Save                        |                                                    |